## Electronic Personnel Action Forms (EPAF) Originate an EPAF

1. Select Electronic Personnel Action Forms (EPAF) under My Activities.

3.

## **EPAF Originator Summary**

1. The main Electronic Personnel Action Form (EPAF) menu. Select **EPAF Originator Summary**.

| 1 | And a second second sec |  |
|---|----------------------------------------------------------------------------------------------------|--|
|   |                                                                                                    |  |
|   |                                                                                                    |  |
|   |                                                                                                    |  |
|   |                                                                                                    |  |
|   |                                                                                                    |  |
|   |                                                                                                    |  |
|   |                                                                                                    |  |
|   |                                                                                                    |  |
|   |                                                                                                    |  |
|   |                                                                                                    |  |
|   |                                                                                                    |  |
|   |                                                                                                    |  |
|   |                                                                                                    |  |
|   |                                                                                                    |  |
|   |                                                                                                    |  |
|   |                                                                                                    |  |
|   |                                                                                                    |  |
|   |                                                                                                    |  |
|   |                                                                                                    |  |
|   |                                                                                                    |  |
|   |                                                                                                    |  |
|   |                                                                                                    |  |
|   |                                                                                                    |  |
|   |                                                                                                    |  |
|   |                                                                                                    |  |
|   |                                                                                                    |  |
|   |                                                                                                    |  |
|   |                                                                                                    |  |
|   |                                                                                                    |  |
|   |                                                                                                    |  |
|   |                                                                                                    |  |
|   |                                                                                                    |  |
|   |                                                                                                    |  |
|   |                                                                                                    |  |

2. The EPAF Originator Summary appears.

| EPAF <u>Originator</u> Summarv |                                  |
|--------------------------------|----------------------------------|
| Current History                |                                  |
| Transaction Status Waiting     | v v                              |
| <u>ar stant</u>                | Namo II yaconanga II yama A vitu |
| 410000 USE / PCD 00040         | ASKEW, WILLIAM M.                |

Click on Employee's name to view/access EPAF.

The **Current tab** displays EPAF transactions that require action by you as the Originator. Transaction statuses of **Waiting** or **Return for Correction**.

The Originator can either Delete, Void, Update, or Add a Comment to the EPAF.

| EPAF Origin      | ator Summary   |             |                           |
|------------------|----------------|-------------|---------------------------|
| Historý          |                |             |                           |
| Trensactions     | PhioApproveds  | <u>с</u>    | ····                      |
| Name             |                | Transaction | Uppe of Change            |
| ABREU, TAYLOR M. | -4410-00006070 | <u> </u>    | Terminate lab Dagard Waur |

Click on Employee's name to view/access EPAF.

The **History Tab** displays EPAF transactions that have already been submitted by you as the Originator within the past 24 months and no longer require action.